# Venue 8 Pro 5855

# Quick Start Guide

## 1 Connect the power adapter and press the power button for 2 seconds

Priključite kabel za napajanje i pritisnite gumb za uključivanje/ isključivanje za 2 sekunde

Csatlakoztassa a tápadaptert, és a bekapcsológombot tartsa lenyomva 2 másodpercig

Conectati adaptorul de alimentare si apăsati pe butonul de alimentare timp de 2 secunde

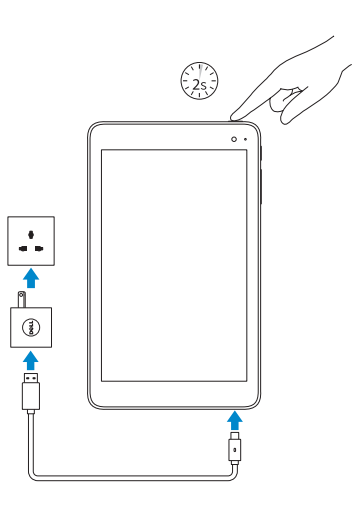

## 2 Finish Windows setup

Završite postavljanje Windowsa Fejezze be a Windows beállítását Finalizati configurarea Windows

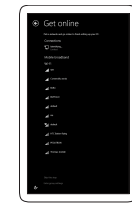

- **NOTE:** If you are connecting to a secured wireless network, enter the password for the wireless network access when prompted.
- NAPOMENA: Ako se povezujete na sigurnu bežičnu mrežu, upišite zaporku za pristup bežičnoj mreži kad se to zatraži.
- MEGJEGYZÉS: Ha biztonságos vezeték nélküli hálózatra csatlakozik, amikor a rendszer kéri, adja meg a vezeték nélküli hozzáféréshez szükséges jelszót.
- NOTĂ: Dacă vă conectați la o rețea wireless securizată, introduceti parola pentru acces la reteaua wireless atunci când vi se solicită.

Connect to your network

Kapcsolódion a hálózatához

Spojite se na vašu mrežu

Conectati-vă la retea

### Sign in to your Microsoft account or create a local account

Prijavite se u Microsoft račun ili izradite lokalni račun

Jelentkezzen be a Microsoft fiókjába, vagy hozzon létre helyi fiókot

Conectati-vă la contul Microsoft sau creati un cont local

Umetanie micro-SIM kartice i microSD kartice – opcionalno MicroSD és Micro-SIM kártya behelyezése – opcionális Introducerea cartelelor microSD si micro-SIM — optional

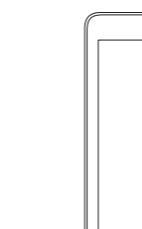

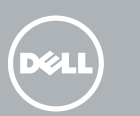

### Inserting microSD and micro-SIM card - optional

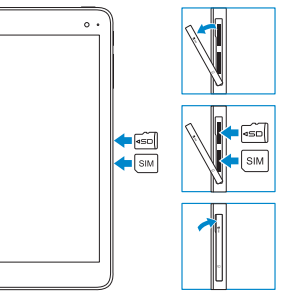

### Connecting to your network – optional

Spojite se na vašu mrežu — opcionalno Csatlakozás a hálózatra — opcionális Conectarea la retea — optional

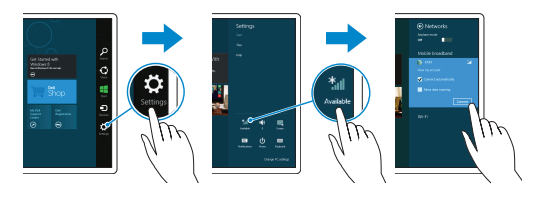

### In the charms sidebar, tap Settings 🔅, tap the wireless icon \*,, select your network, and tap Connect.

U padajućem bočnom izbornku dotaknite **Postavke 🌣**, dotaknite simbol bežićne veze 🚮, odaberite svoju mrežu i dotaknite Spoji se.

A szimbólumok oldalsávon koppintson a Beállítások 🗘 lehetőségre, koppintson a 🚂 vezeték nélküli ikonra, válassza ki a hálózatot, majd koppintson a Kapcsolódás lehetőségre.

În bara laterală de simboluri, atingeți ușor Setări 🌣, atingeți pictograma de rețea wireless 🕍, selectați rețeaua și atingeți ușor Conectare.

#### NOTE: For mobile broadband connection, you may need to activate your network service before connecting.

NAPOMENA: Za širokopojasnu mobilnu vezu, možda budete trebali aktivirati uslugu mreže prije spajanja.

MEGJEGYZÉS: A mobil széles sávú kapcsolathoz a folytatás előtt lehet, hogy aktiválnia kell a hálózati szolgáltatást.

**VIII NOTĂ:** Pentru conexiunea de bandă largă mobilă, poate fi necesară activarea serviciului de retea înaintea conectării.

#### Product support and manuals

Podrška i priručnici za proizvod Terméktámogatás és kézikönyvek Manuale și asistență pentru produse

### Dell.com/support Dell.com/support/manuals Dell.com/support/windows

### Contact Dell

Kontaktiranje tvrtke Dell Kapcsolatfelvétel a Dell-lel Contactati Dell

#### Regulatory and safety

Pravne informacije i sigurnost Szabálvozások és biztonság Reglementări si sigurantă

Dell.com/ regulatory\_compliance

Dell.com/contactdell

### Regulatory model

Regulatorni model Szabályozó modell Model de reglementare

T03D

## Regulatory type

T03D001 Regulatorna vrsta | Szabálvozó típus Tip de reglementare

#### Device model

Model uređaja | Eszköz modell Model dispozitiv

Venue 8 Pro 5855

© 2016 Dell Inc. © 2016 Microsoft Corporation. Printed in China. 2016-03

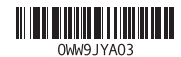

### Locate Dell apps in Windows

Locirajte Dell aplikacije u Windows Keresse meg a Dell alkalmazásokat a Windows alatt Localizați aplicațiile Dell în Windows

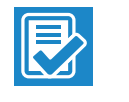

### Register your computer Registrirajte svoje računalo Regisztrálja a számítógépét Înregistrați-vă computerul

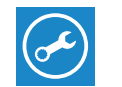

#### SupportAssist Check and update your computer

Provjerite i ažurirajte računalo Ellenőrizze és frissítse számítógépét Verificati si actualizati computerul

|                                                                                    | Notifications<br>common trappendixes<br>Segon block is designed to exotice year splane for issues and, if recoming, automatically<br>receipt to followed taggets that address polations should they notice. Heights block to start |
|------------------------------------------------------------------------------------|----------------------------------------------------------------------------------------------------|
| Record Carl<br>Precision MC700                                                     | Checkup<br>System<br>Into                                                                                                    |
| Express Service Code: In the Internet<br>Minnerity Expression<br>Network Dependent | Support                                                                                                    |

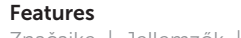

Značajke | Jellemzők | Caracteristici

4 56

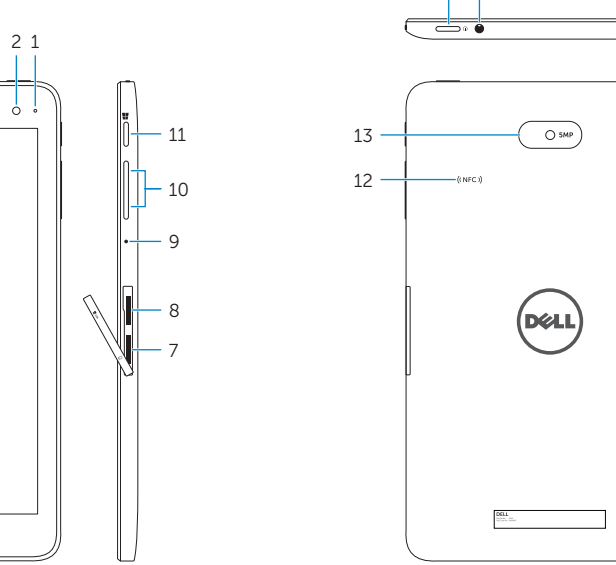

| 14 15  |  |
|--------|--|
|        |  |
| (NFC.) |  |
| Dell   |  |
|        |  |

1. Camera-status light 2. Front camera

- 3. Service Tag label
- 4. Speaker
- 5. USB 3.0 and power
- adapter port (USB-C)
- 6. Power and battery-charge status
- light
- 7. Micro-SIM card slot
- 8. MicroSD-card slot

- 9. Microphone
- 10. Volume-control buttons
- 11. Windows button
- 12. NFC-sensor area (optional)
- 13. Rear camera
- 14. Power button
- 15. Headset port
- 8. Utor za microSD karticu
  - 9. Mikrofon

i baterije

4. Zvučnik

1. Svjetlo statusa kamere 10. Gumbi za 2. Prednia kamera

- 3. Naljepnica servisne oznake 11. Gumb Windows 12. Područje NFC-senzora
- 5. USB 3.0 i ulaz adaptera za napajanje (USB-C)
- 13. Stražnja kamera 6. Svjetla statusa napajanja
  - 14. Gumb za uključivanje/ isključivanje

(opcionalno)

kontrolu glasnoće

- 15. Ulaz za slušalice 7. Utor za micro-SIM karticu

- Elülső kamera
  - 3. Szervizcímke
  - 4. Hangszóró
  - 5. USB 3.0 és tápadapter port (USB-C)
  - 6. Tápellátás és akkumulátor 14. Bekapcsológomb töltöttségi állapotjelző fény 15. Fejhallgató port
  - 7. Micro-SIM kártya foglalat

- 1. Kamera állapot jelzőfény 10. Hangerőszabályozó gombok
  - 11. Windows gomb 12. NFC érzékelő terület
  - 13. Hátulsó kamera
- 8. MicroSD kártya foglalat
- 9. Mikrofon

- 1. Indicator luminos de stare a camerei
- 2. Cameră frontală
- Etichetă de service
- Boxă
- 5. Port USB 3.0 și pentru adaptorul de alimentare (USB-C)
- 6. Indicator luminos de alimentare și de stare a încărcării bateriei
- 7. Slot pentru cartela micro-SIM

- 8. Slot pentru cartela microSD 9. Microfon
- 10. Butoane de control al volumului
- Buton Windows
- 12. Zonă de senzor NFC (opțional)
- 13. Cameră din spate
- 14. Buton de alimentare
- 15. Port pentru cască